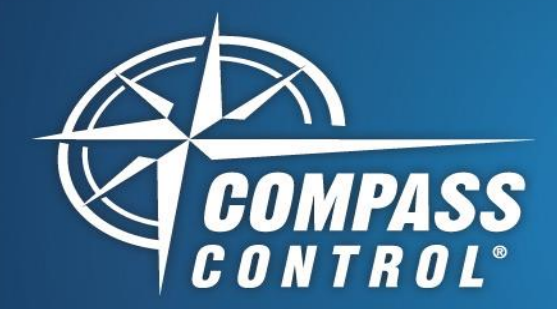

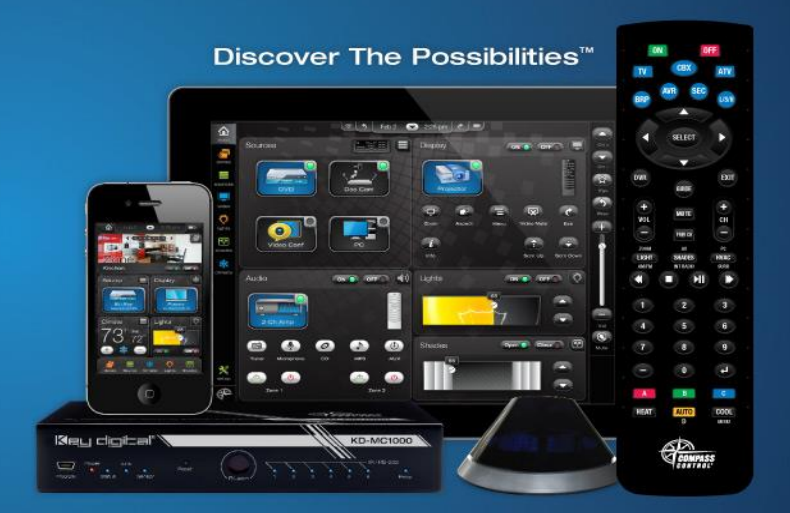

## **Disable Lutron Login**

## **Compass Navigator**

## Disable Lutron Login in Module

- Add Lutron to Modular/Custom Project.
- Save and then open Lutron Module, which will be found in the Project "\_res" Folder.
- Go to the Variables Tab and expand the Project Variables.
- Locate "Lutron\_Restart\_Request" Variable
  - Under Events and Actions for the restart request variable, add the following:
    - 1. Variable change for "Lutron\_Login", set it to "lutron".
    - 2. Variable change for "Lutron\_Password", set it to "integration".
    - 3. Macro Command, send a "restartControl" command.
    - 4. Quit Action, to prevent login screen from popping up.
- No further changes are needed. Save module and return to Project.
- Below is how the "Lutron\_Restart\_Request" variable should look for its Events and Actions.

| Events & Actions                                                                                                    |
|----------------------------------------------------------------------------------------------------|
| T 🕆 🕆 🗞 🧌 🖓 🖓 🖓 🖓 🖓 🖓                                                                                                    |
| a changeValue                                                                                                    |
| VARIABLE (Var@Lutron_Login = "lutron")                                                                                                    |
| VARIABLE (Var@Lutron_Password = "integration")                                                                                                    |
| MACROS "restartControl"() in Device("Lutron_IP")                                                                                                    |
| C OUIT                                                                                                    |
| IF (Var@Lutron Restart Request > 0) do(7)                                                                                                    |
| a the construction of a construction of a constr |

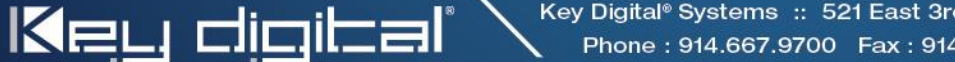